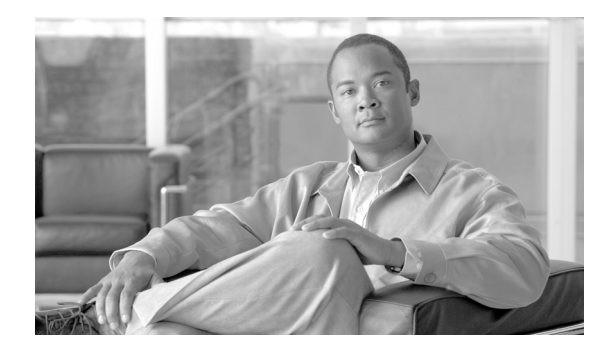

снартек 87

# デフォルト デバイス プロファイルの 設定

ユーザ デバイス プロファイルが存在しない電話機のモデルにユーザがログインするときはいつで も、デフォルト デバイス プロファイルを使用します。Cisco Extension Mobility をサポートする各電 話機のモデルのデフォルト デバイス プロファイルを作成するには、[デフォルトのデバイス プロ ファイル設定 (Default Device Profile Configuration)] ウィンドウを使用します。デフォルト デバイ ス プロファイルの最大数は、Cisco Extension Mobility をサポートする電話機のモデルの数を超える ことはできません。

たとえば、ユーザデバイス プロファイルのある Cisco Unified IP Phone 7960 に、ユーザがログイン します。ユーザのユーザ デバイス プロファイルは、ユーザがログインした電話機にダウンロード されます。後で、同じユーザが、そのユーザのユーザ デバイス プロファイルのない Cisco Unified IP Phone 7940 にログインするとします。このような場合に、7940 用のデフォルト デバイス プロ ファイルが電話機にダウンロードされます。

デフォルト デバイス プロファイルは、特定のデバイスに関連付けられている一連の属性(サービ スや機能)から構成されます。デバイス プロファイルには、デバイス タイプ、ユーザ ロケール、 電話ボタン テンプレート、ソフトキー テンプレート、Multilevel Precedence and Preemption (MLPP) 情報、および IP Phone サービスが含まれます。

### 新しいデフォルト デバイス プロファイルの設定

デフォルト デバイス プロファイルには、デバイス タイプ、電話テンプレート、ユーザ ロケール、 拡張モジュール、ソフトキー テンプレート、MLPP 情報、および登録済み IP Phone サービスなどの 属性が含まれます。デフォルト デバイス プロファイルを追加または更新する手順は、次のとおり です。

手順

ステップ1 [デバイス] > [デバイスの設定] > [デフォルトのデバイスプロファイル]の順に選択します。

[デフォルトのデバイスプロファイル設定 (Default Device Profile Configuration)] ウィンドウが表示 されます。

- ステップ2 次のいずれかの作業を行います。
  - 新しいプロファイルを追加する場合は、[デバイスプロファイルタイプ (Device Profile Type)] ドロップダウンリストボックスから、追加するデバイスのタイプを選択し、[次へ]をクリッ クして、ステップ3に進みます。
  - 既存のプロファイルを更新する場合は、「デバイスプロファイルデフォルト (Device Profile Defaults)] ペインから、更新するデバイス プロファイルをクリックします。「デフォルトのデバイスプロファイル設定 (Default Device Profile Configuration)] ウィンドウに、選択したプロファイルのプロファイル情報が表示されます。ステップ3に進みます。
- ステップ3 プロファイルに適切な設定値を入力します(表 87-1 を参照)。
- ステップ4 [保存] をクリックします。

#### 追加情報

P.87-8の「関連項目」を参照してください。

# デフォルト デバイス プロファイルの設定値

表 87-1 では、[デフォルトのデバイスプロファイル設定 (Default Device Profile Configuration)] ウィンドウ内で使用可能なフィールドについて説明します。

表 87-1 デフォルト デバイス プロファイルの設定値

| フィールド                                                       | 説明                                                                                                    |  |  |  |
|-------------------------------------------------------------|----------------------------------------------------------------------------------------------------|--|--|--|
| <br>[デフォルトデバイスプロファイル情報(Default Device Profile Information)] |                                                                                                    |  |  |  |
| [説明 (Description)]                                          | デフォルト デバイス プロファイル設定の説明を入力します。                                                                                                    |  |  |  |
| [ユーザ保留 MOH 音源(User<br>Hold MOH Audio Source)]               | <ul> <li>r ユーザが保留操作を開始するときに再生されるオーディオ ソース<br/>を指定するには、ドロップダウン矢印をクリックし、表示されるリ<br/>ストからオーディオ ソースを選択します。</li> <li>オーディオ ソースを選択しない場合、Cisco Unified Communications<br/>Manager は、デバイス プールに定義されているオーディオ ソース<br/>を使用します。または、デバイス プールがオーディオ ソース ID を<br/>地方していたいたちょう。</li> </ul> |  |  |  |
|                                                             | <ul> <li>         「注)</li></ul>                                                                                                    |  |  |  |
| [ユーザロケール<br>(User Locale)]                                  | ドロップダウン リスト ボックスから、その電話機ユーザインター<br>フェイスに関連したロケールを選択します。そのユーザ ロケール<br>は、言語とフォントを含んだ、ユーザをサポートする一連の詳細情<br>報を識別します。                                                                                                    |  |  |  |
|                                                             | Cisco Unified Communications Manager は、ローカリゼーションをサ<br>ポートする電話機モデルに対してのみ、このフィールドを使用可能<br>にします。                                                                                                    |  |  |  |
|                                                             | <ul> <li>▲</li> <li>(注) ユーザロケールが指定されない場合、Cisco Unified<br/>Communications Manager はデバイス プールに関連付けられ<br/>ているユーザロケールを使用します。</li> </ul>                                                                                                    |  |  |  |
|                                                             | <ul> <li>▲</li> <li>(注) 英語以外の言語で情報を(電話機に)表示することをユーザが要求している場合は、ユーザロケールを設定する前に、ロケールインストーラがインストールされていることを確認します。Cisco Unified Communications Manager Locale Installerのマニュアルを参照してください。</li> </ul>                                                                             |  |  |  |
| [電話ボタンテンプレート<br>(Phone Button Template)]                    | 適切な電話ボタン テンプレートを選択します。電話ボタン テンプ<br>レートは、電話機上のボタンの設定を決定し、各ボタンに使用され<br>る機能(回線、短縮ダイヤルなど)を指定します。                                                                                                    |  |  |  |
| [ソフトキーテンプレート<br>(Softkey Template)]                         | 適切なソフトキー テンプレートを選択します。ソフトキー テンプ<br>レートは、Cisco Unified IP Phone におけるソフトキーの設定を決定<br>します。割り当て済みのソフトキー テンプレートがデバイス プー<br>ルに含まれている場合、このフィールドはブランクのままにしま<br>す。                                                                                                    |  |  |  |

| フィールド                      | 説明                                                                                                    |  |  |
|----------------------------|----------------------------------------------------------------------------------------------------|--|--|
| [プライバシ (Privacy)]          | プライバシーを必要とする各電話機について、ドロップダウン リ                                                                                                    |  |  |
|                            | ストボックスから [オン]を選択します。設定の詳細については、                                                                                                    |  |  |
|                            | 『Cisco Unified Communications Manager 機能およびサービス ガイド』                                                                                                    |  |  |
|                            | の「割り込みとプライバシー」を参照してください。                                                                                                    |  |  |
| [プレゼンテーションインジ              | コール表示制限を設定して、内部コールが受信するすべての表示制                                                                                                    |  |  |
| ケータを無視(Ignore              | 限を無視するには、「プレゼンテーションインジケータを無視                                                                                                    |  |  |
| Presentation Indicators、内線 | (Ignore Presentation Indicators、内線コールのみ)] チェックボックス                                                                                                    |  |  |
| コールのみ)]                    | をオンにします。                                                                                                    |  |  |
|                            |                                                                                                    |  |  |
|                            | (注) この設定は、トランスレーションパターンレベルで発信側<br>の回線 ID 表示と接続側の回線 ID 表示の設定を組み合せて<br>使用してください。同時に、これらの設定値では、コール<br>表示制限を設定して、各コールに対して発信側の回線また<br>は接続側の回線の表示情報を選択的に表示、またはブロッ<br>クできます。コール表示制限の詳細については、『Cisco<br>Unified Communications Manager 機能およびサービス ガイ<br>ド』の「Call Display Restrictions 機能」を参照してください。 |  |  |
| [サイレント(Do Not              | 電話機で Do Not Disturb (DND; サイレント)を有効にするには、こ                                                                                                    |  |  |
| Disturb)]                  | のチェックボックスをオンにします。                                                                                                    |  |  |
| [DND 着信呼警告(DND             | DNDの[呼出音オフ]オプションを有効にした場合、このパラメー                                                                                                    |  |  |
| Incoming Call Alert)]      | タは電話機でコールを表示する方法を指定します。                                                                                                    |  |  |
|                            | ドロップダウン リストから、次のオプションのいずれかを選択し<br>ます。                                                                                                    |  |  |
|                            | • [無効]:このオプションは、コールを通知するビープ音とフ<br>ラッシュの両方を無効にしますが、着信コール情報は表示しま<br>す。                                                                                                    |  |  |
|                            | • <b>[フラッシュのみ]</b> : このオプションは、着信コールがあると、<br>電話機のフラッシュアラートだけを表示します。                                                                                                    |  |  |
|                            | • [ビープ音のみ]: このオプションは、着信コールがあると、電<br>話機のビープ音だけを再生します。                                                                                                    |  |  |
| [拡張モジュール情報(Expans          | sion Module Information)]                                                                                                    |  |  |
| [モジュール1 (Module 1)]        | 14 個のボタンをもつ 7914 拡張モジュールを選択するか、または何                                                                                                    |  |  |
|                            | も選択しません。                                                                                                    |  |  |
| [モジュール2 (Module 2)]        | 14個のボタンをもつ 7914 拡張モジュールを選択するか、または何                                                                                                    |  |  |
|                            | も選択しません。                                                                                                    |  |  |

表 87-1 デフォルト デバイス プロファイルの設定値(続き)

| フィールド                                                            | 説明                                                                                                    |  |  |  |
|------------------------------------------------------------------|----------------------------------------------------------------------------------------------------|--|--|--|
| [MLPP 情報(Multilevel Precedence and Preemption(MLPP)Information)] |                                                                                                    |  |  |  |
| [MLPP ドメイン (MLPP                                                 | ドロップダウン リスト ボックスから、このデバイスに関連付けら                                                                                                    |  |  |  |
| Domain) ]                                                        | れている MLPP ドメインを選択します。                                                                                                    |  |  |  |
| [MLPP 表示(MLPP<br>Indication)]                                    | 優先トーンを再生できるデバイスが MLPP 優先コールの発信時に<br>その再生機能を使用するかどうかを指定します(使用可能な場合)。                                                                                                    |  |  |  |
|                                                                  | ドロップダウン リスト ボックスから設定を選択して、このデフォ<br>ルト デバイス プロファイルを使用するデバイスに割り当てます。<br>オプションは次のとおりです。                                                                                                    |  |  |  |
|                                                                  | <ul> <li>「デフォルト]: このデバイスは、デバイス プールから [MLPP<br/>表示 (MLPP Indication)] 設定を引き継ぎます。</li> </ul>                                                                                                    |  |  |  |
|                                                                  | • [オフ]: このデバイスは、MLPP 優先コールの表示の制御も処<br>理もしません。                                                                                                    |  |  |  |
|                                                                  | <ul> <li>[オン]:このデバイスは、MLPP 優先コールの表示を制御し処理します。</li> </ul>                                                                                                    |  |  |  |
|                                                                  | <ul> <li>▲</li> <li>(注) [MLPP 表示 (MLPP Indication)] を [オフ] または [デフォ<br/>ルト] (デフォルトが [オフ] の場合) に設定し、かつ [MLPP<br/>プリエンプション (MLPP Preemption)] を [強制] に設定<br/>するという組み合せで、デフォルト デバイス プロファイル<br/>を設定することはできません。</li> </ul> |  |  |  |
|                                                                  |                                                                                                    |  |  |  |
|                                                                  | <ul> <li>(注) エンタープライズパラメータ、デバイスプール、またはデバイスレベルで [MLPP 表示 (MLPP Indication)] をオンにすると、[MLPP 表示 (MLPP Indication)] をデバイスに対してオフ(上書き)にしない限り、デバイスで回線に対する通常の [呼出音設定 (Ring Setting)] が動作しません。</li> </ul>                       |  |  |  |
| [MLPP プリエンプション                                                   | 進行中のコールを優先できるデバイスが MLPP 優先コールの発信                                                                                                    |  |  |  |
| (MLPP Preemption)]                                               | 時にその優先機能を使用するかどうかを指定します(使用可能な場合)。                                                                                                    |  |  |  |
|                                                                  | ドロップダウン リスト ボックスから設定を選択して、このデフォ<br>ルト デバイス プロファイルを使用するデバイスに割り当てます。<br>オプションは次のとおりです。                                                                                                    |  |  |  |
|                                                                  | • 【デフォルト】: このデバイスは、デバイス プールから [MLPP<br>プリエンプション (MLPP Preemption)] 設定を引き継ぎます。                                                                                                    |  |  |  |
|                                                                  | • [無効]:このデバイスは、優先順位の高いコールの完了に必要<br>な場合、優先順位の低いコールを優先しないようにします。                                                                                                    |  |  |  |
|                                                                  | • [強制]:このデバイスは、優先順位の高いコールの完了に必要<br>な場合、優先順位の低いコールを優先するようにします。                                                                                                    |  |  |  |
|                                                                  |                                                                                                    |  |  |  |
|                                                                  | <ul> <li>(注) [MLPP 表示 (MLPP Indication)]を[オフ]または[デフォルト](デフォルトが[オフ]の場合)に設定し、かつ[MLPP プリエンプション (MLPP Preemption)]を[強制]に設定するという組み合せで、デフォルト デバイス プロファイルを設定することはできません。</li> </ul>                                           |  |  |  |

表 87-1 デフォルト デバイス プロファイルの設定値(続き)

| 表 87-1 | デフォルト | デバイス ブ | <b>゚ロファイルの設定値</b> | (続き) |
|--------|-------|--------|-------------------|------|
|--------|-------|--------|-------------------|------|

| フィールド                                                          | 説明                                                                                                    |  |  |
|----------------------------------------------------------------|----------------------------------------------------------------------------------------------------|--|--|
| [ログアウト(デフォルト)プロファイル情報(Logged Out(Default)Profile Information)] |                                                                                                    |  |  |
| [ログインユーザ ID (Login                                             | 有効なログイン ユーザ ID を入力します。                                                                                                    |  |  |
| User Id)]                                                      | ログアウト プロファイルとしてユーザ デバイス プロファイルが使<br>用される場合、その電話機に関連付けられるログイン ユーザ ID を<br>指定します。ユーザがこのユーザ デバイス プロファイルからログ<br>アウトした後では、その電話機はこのログイン ユーザ ID に自動的<br>にログインされます。 |  |  |
| [デバイスプロファイルデフォルト(Device Profile Defaults)]                     |                                                                                                    |  |  |

| • • • • • • • • |                                 |
|-----------------|---------------------------------|
| (デバイスプロファイルのデ   | このペインには、定義された各デフォルト デバイス プロファイル |
| フォルトのリスト)       | へのリンクが表示されます。                   |

#### 追加情報

P.87-8の「関連項目」を参照してください。

# デフォルト デバイス プロファイルの削除

デフォルトデバイスプロファイルを削除する手順は、次のとおりです。

#### 手順

- **ステップ1** [デバイス] > [デバイスの設定] > [デフォルトのデバイスプロファイル]の順に選択します。
- **ステップ2** [デバイスプロファイルデフォルト (Device Profile Defaults)] ペインから、削除するデバイス プロ ファイルをクリックします。

[デフォルトのデバイスプロファイル設定 (Default Device Profile Configuration)] ウィンドウに、選択したプロファイルのプロファイル情報が表示されます。

ステップ3 [削除] をクリックします。

この操作を実行すると取り消すことができないことを確認するメッセージが表示されます。

**ステップ4** デフォルト デバイス プロファイルを削除するには、[OK] をクリックします。削除操作を取り消 すには、[キャンセル] をクリックします。

#### 追加情報

P.87-8の「関連項目」を参照してください。

# サービスのデフォルト デバイス プロファイルへの登録

Cisco Extension Mobility のようなサービスをデフォルト デバイス プロファイルに登録するには、 P.91-3 の「IP Phone サービスの設定」を参照してください。

#### 追加情報

P.87-8の「関連項目」を参照してください。

# 関連項目

デフォルトデバイスプロファイルの設定と更新を行うには、次のトピックを参照してください。

- 新しいデフォルトデバイスプロファイルの設定 (P.87-2)
- デフォルトデバイスプロファイルの削除 (P.87-7)
- サービスのデフォルトデバイスプロファイルへの登録 (P.87-7)
- デフォルトデバイスプロファイルの設定値(P.87-3)